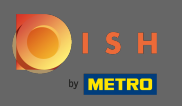

Da biste kontaktirali našu podršku putem WhatsAppa, jednostavno posjetite d ish.co i pomaknite se prema dolje do kraja.

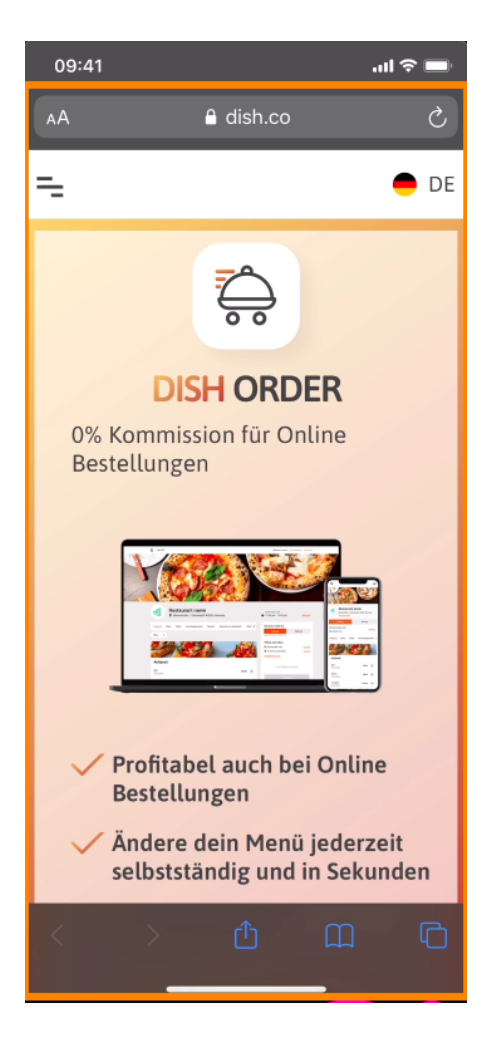

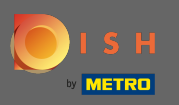

## Zatim kliknite na ikonu WhatsApp .

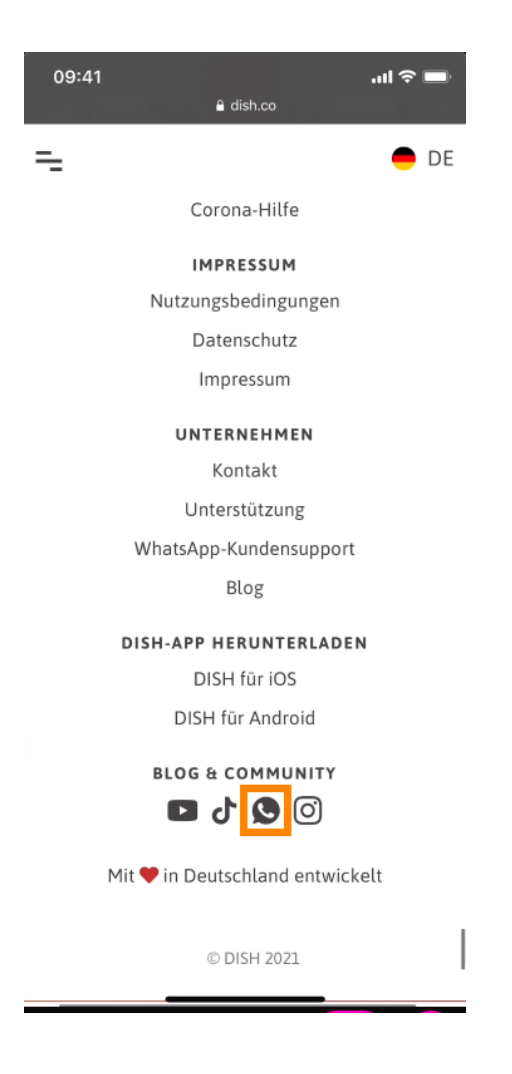

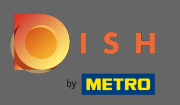

(i) WhatsApp će se sada otvoriti na vašem mobilnom telefonu.

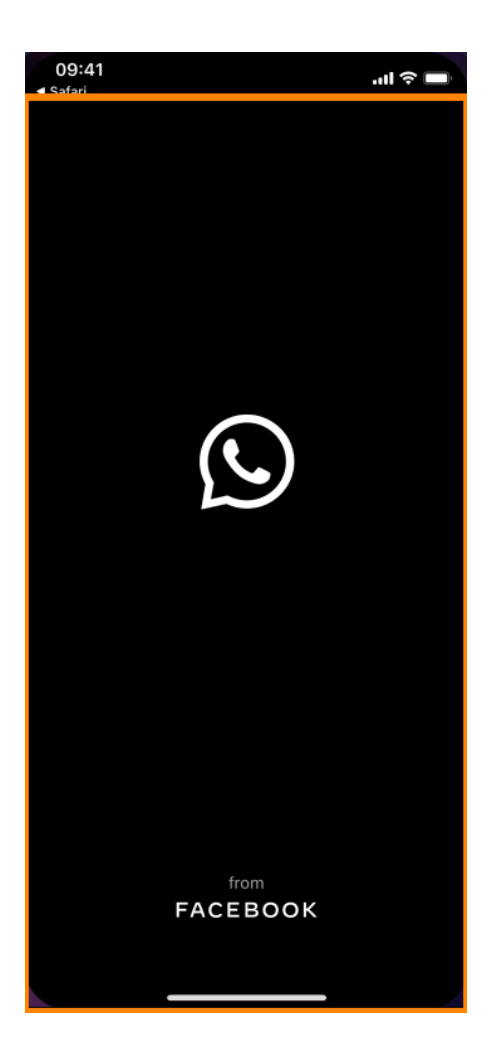

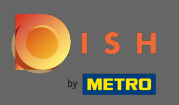

Automatski ćete biti preusmjereni na chat za podršku. Sada unesite svoj zahtjev.

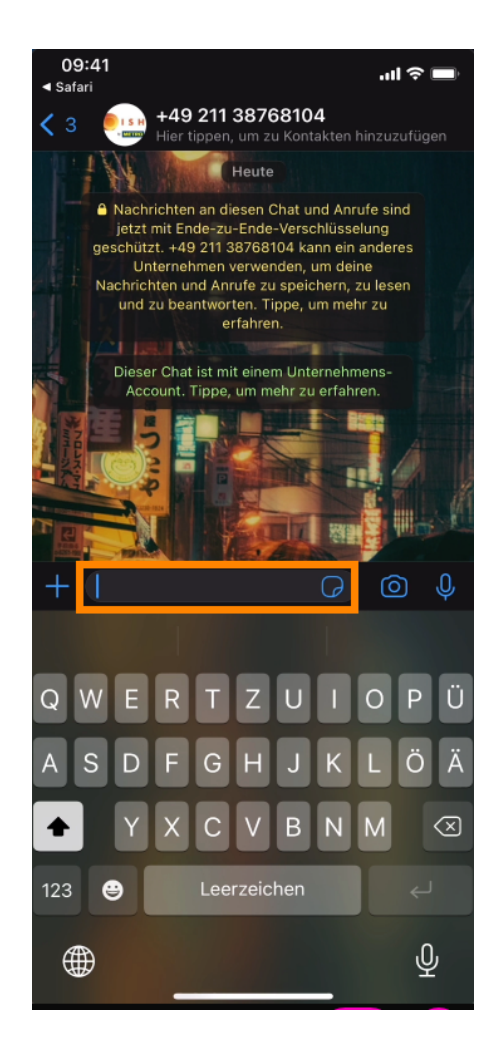

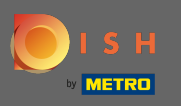

## l pošaljite svoju poruku. Naš tim za podršku će vas kontaktirati u najkraćem mogućem roku.

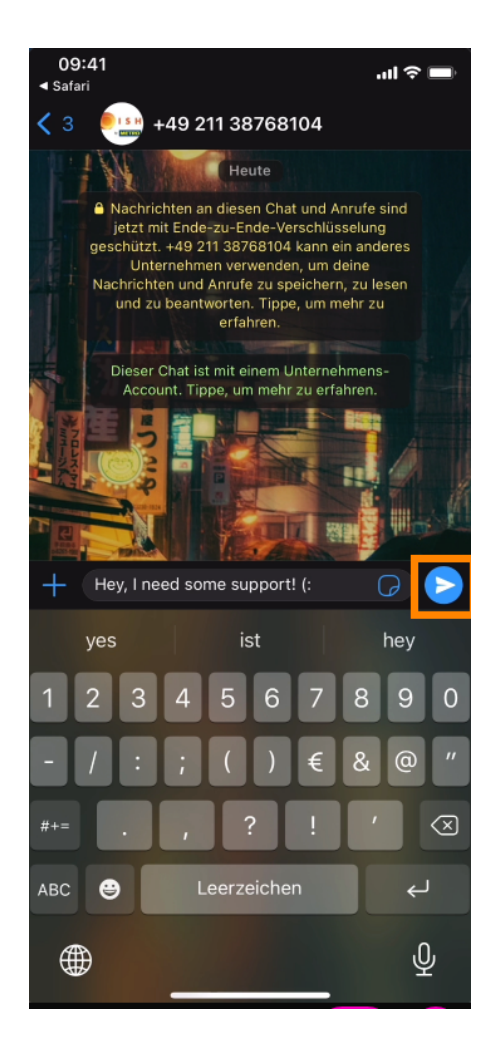